## Acesso ao SIARE/e-PTA

## Pessoa Física autuada

O acesso ao SIARE/e-PTA é disponibilizado para todos os sujeitos passivos, Pessoas Jurídicas ou Físicas autuadas em Processo Tributário Eletrônico/e-PTA.

## Acesso ao SIARE/e-PTA da Pessoa Física

1. Acesse o SIARE através do *link* direto (**clique aqui**), ou, na barra respectiva de seu navegador de Internet, digite o endereço eletrônico da Secretaria de Estado de Fazenda (<u>www.fazenda.mg.gov.br</u>) e no menu a direita ACESSO RÁPIDO clique na aba e-PTA.

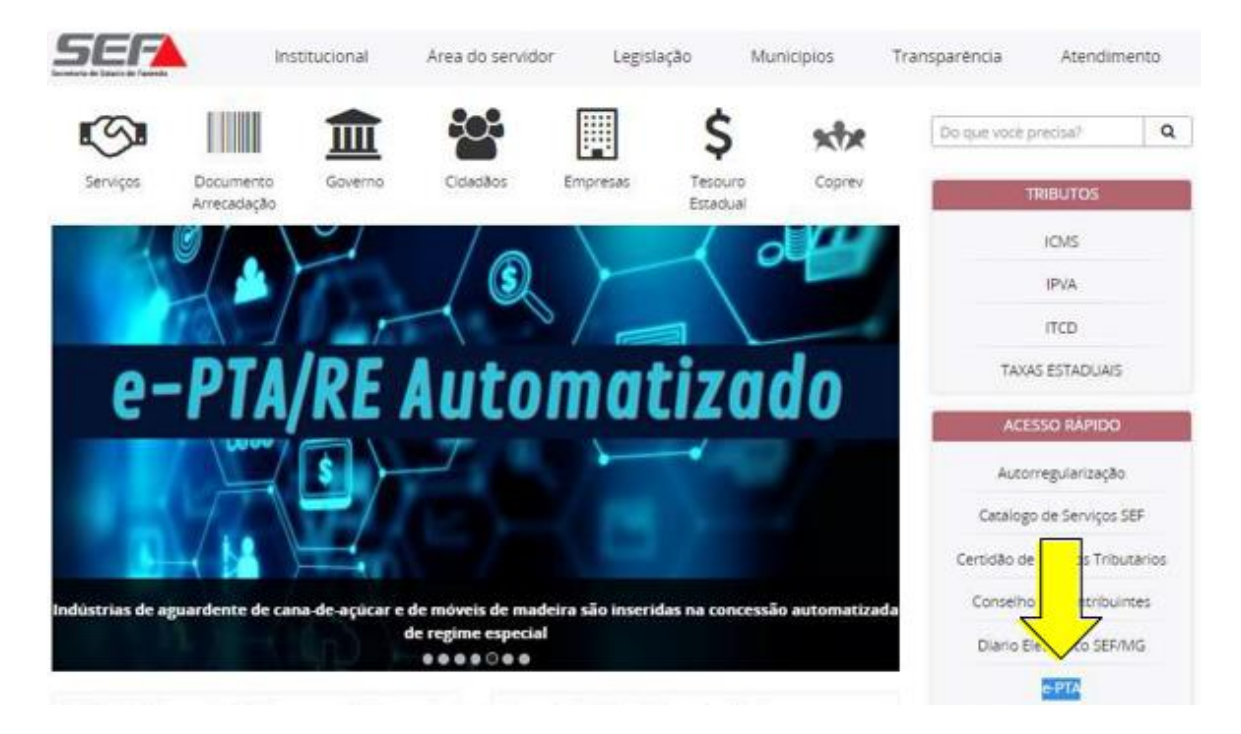

2. Clique em Acesse aqui o PTA eletrônico.

| _                           | Intranet Ajuda Mapa do Site Acessibilidade Contraste                          |  |  |  |  |
|-----------------------------|-------------------------------------------------------------------------------|--|--|--|--|
| SER                         | nstitucional Área do servidor Legislação Municípios Transparência Atendimento |  |  |  |  |
| EMPRESAS                    | Do que voit precisa' Q                                                        |  |  |  |  |
| Empresas > 114 minimum (-1) |                                                                               |  |  |  |  |
| EMPRESAS                    | PTA eletrônico (e-PTA)                                                        |  |  |  |  |
| Autorregularização          | Acesse aqui o PTA eletrónico                                                  |  |  |  |  |
| Cadastro                    |                                                                               |  |  |  |  |
| CADIN-MG                    | Passo a passo para acessar o e-PTA no SIARE                                   |  |  |  |  |
| Catalogo de Serviços SEF    | Acessario SIARE como Pessoa jurídica Acessario SIARE como Pessoa Ersica       |  |  |  |  |
| Cernidão de Debinos         | Acessar o SIARE como Procurador                                               |  |  |  |  |

 O acesso da Pessoa Física autuada no e-PTA pode ser feito com certificado digital e-CPF ou login e senha. Para utilizar o e-CPF, selecione a aba CERTIFICADO DIGITAL e na caixa USUÁRIO escolha a opção Pessoa Física Autuada – PTA eletrônico;

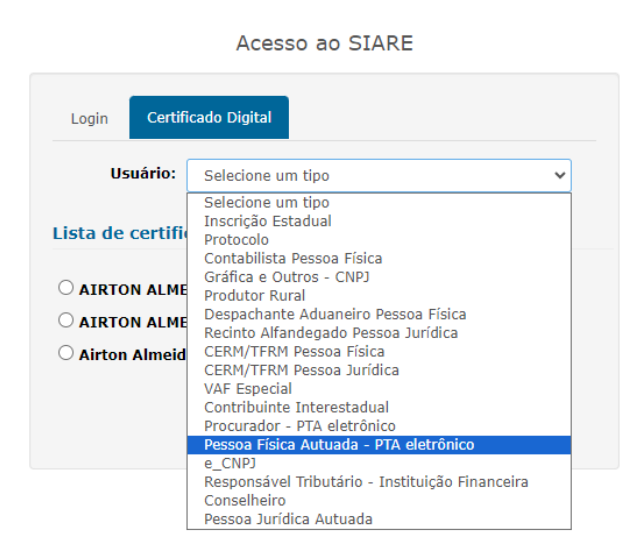

3.1 Digite a senha do certificado digital e-CPF e clique no botão OK

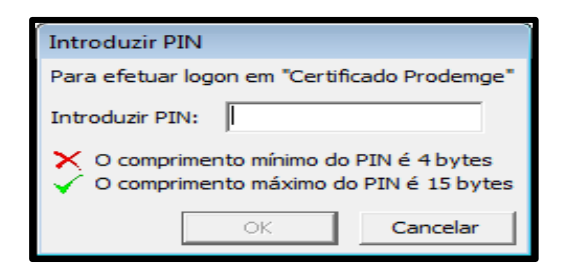

3.2 Para utilizar o acesso com *login* e senha, clique na aba **Login**, selecione o **Usuário** Pessoa Física Autuada — PTA eletrônico

| Acesso ao SIARE                              |  |  |  |  |  |
|----------------------------------------------|--|--|--|--|--|
| Login Certificado Digital                    |  |  |  |  |  |
| Usuário*: Pessoa Física Autuada - PTA elet 💙 |  |  |  |  |  |
| CPF*:                                        |  |  |  |  |  |
| Senha*:                                      |  |  |  |  |  |
| Entrar                                       |  |  |  |  |  |

3.3 Digite o **CPF** da pessoa física autuada e a **Senha** informada na intimação inicial do e-PTA, entregue em meio físico, pessoalmente ou por via postal, e clique em Entrar.

3.4 Os passos descritos também constam no corpo da intimação, conforme tela abaixo.

| Senha inicial para acesso: 123456                                                                                                    |  |  |
|----------------------------------------------------------------------------------------------------|--|--|
| Passos para acessar o e-PTA:                                                                                                    |  |  |
| Passo 01 - Acesse o endereço eletrônico da SEF, https://www2.fazenda.mg.gov.br/sol/;<br>Passo 02 - Escolha o tipo de usuário "Pessoa Física Autuada - PTA eletrônico";<br>Passo 03 - Informe o CPF do autuado;<br>Passo 04 - Informe a senha inicial para o acesso. |  |  |

3.5 Caso o usuário pessoa física já tenha cadastro no SIARE, a intimação

informará a existência deste cadastro e a forma de acesso, conforme abaixo:

Já existe cadastro de pessoa física autuada para o usuário com a identificação 999.999.999.999. 99. Utilize sua senha já cadastrada para acesso ao SIARE. Em caso de dúvidas, acesse o canal Fale Conosco - Assunto - PTA ELETRÔNICO - e-PTA, no link http://formulario.faleconosco.fazenda.mg.gov.br/sefatendeweb/pages/faleconoscoFormulario.x html.

3.6 Após o primeiro acesso, a senha enviada na intimação inicial deverá ser alterada, sendo de exclusiva responsabilidade do titular a troca, a utilização e o sigilo, não sendo oponível a alegação de seu uso indevido. Esta senha será utilizada pela pessoa física autuada para todos os demais acessos e prática de atos no e-PTA.

4. Após logar com e-CPF ou com *login* e senha, a pessoa física terá acesso ao SIARE. Para acessar o e-PTA, clique em e-PTA e, em seguida, clique em Pesquisa e-PTA.

| Produtor Rural                      |   | Cadastro de Procurador |
|-------------------------------------|---|------------------------|
| e-PTA                               | > | Pesquisa e-PTA         |
| Produtor Rural - Pessoa<br>Jurídica |   |                        |
| Regime Especial                     |   |                        |

O acesso ao SIARE permite;

- visualizar o processo tributário eletrônico;
- consultar as intimações;
- constituir procurador;
- regularizar o CT através de pagamento/parcelamento ou
- apresentar impugnação no processo tributário eletrônico.

Em caso de dúvida, a SEFMG disponibiliza Manual em seu endereço eletrônico, <u>https://www.fazenda.mg.gov.br/empresas/acesso ao e-pta/</u> contendo todas as rotinas e informações detalhadas de acesso ao SIARE, consulta e prática de atos no e-PTA.

Se permanecer a dúvida, acesse o canal Fale Conosco, escolhendo a opção ICMS-PTA ELETRÔNICO/e-PTA ou ITCD PTA ELETRÔNICO/e-PTA em <u>http://formulario.faleconosco.fazenda.mg.gov.br/sefatendeweb/pages/faleconos</u> <u>coFormulario.xhtml</u>